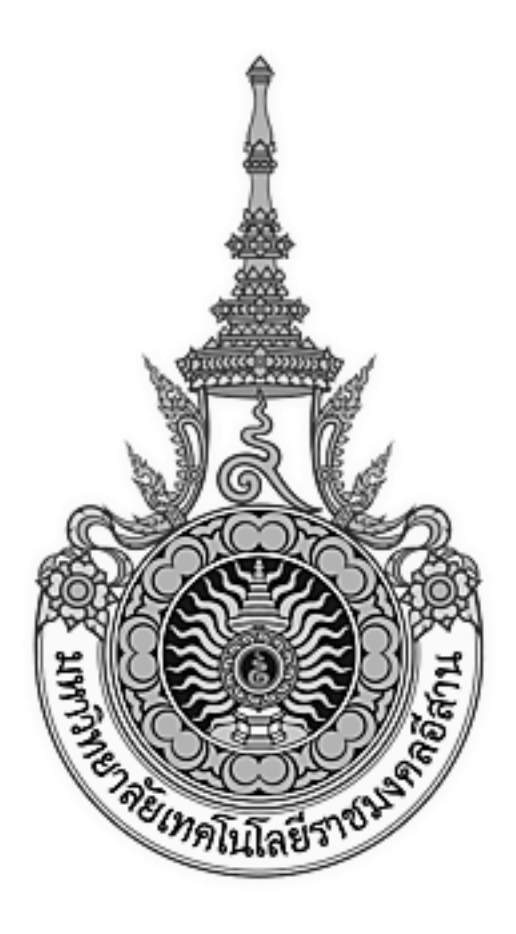

# เอกสารอ้างอิง (SD)

### SD15-09

## คู่มือการใช้งานระบบครุภัณฑ์

(Fix asset module)

มหาวิทยาลัยเทคโนโลยีราชมงคลอีสาน

### สารบัญ

| บทที่ 1 : การบันทึกรายการครุภัณฑ์โดยตรงบนระบบ ERP (Detail Addition)             | 3  |
|---------------------------------------------------------------------------------|----|
| บทที่ 2 : การบันทึกรายการครุภัณฑ์โดยการโอนข้อมูลครุภัณฑ์จากระบบ Excel (Web ADI) | 6  |
| ไประบบ ERP                                                                      |    |
| บทที่ 3 : การเปลี่ยนประเภททรัพย์สิน (Reclassification)                          | 17 |
| บทที่ 4 : การปรับปรุงข้อมูลทางการเงิน (Adjustment)                              | 20 |
| บทที่ 5 : การโอนย้ายทรัพย์สิน (Transfer)                                        | 22 |
| บทที่ 6: การจำหน่ายทรัพย์สิน (Retirement)                                       | 24 |
| บทที่ 7 : การคำนวณค่าเสื่อมราคาและการปิด Period                                 | 29 |
| บทที่ 8 : การค้นหารายการครุภัณฑ์ และดูประวัติของครุภัณฑ์                        | 31 |
| บทที่ 9 : การพิมพ์รายงานระบบครุภัณฑ์                                            | 37 |
| บทที่ 10 : การส่งข้อมูลรายการบัญชีจากระบบครุภัณฑ์ ไปยังระบบบัญชีแยกประเภททั่วไป | 39 |

### บทที่ 1 : การบันทึกรายการครุภัณฑ์โดยตรงบนระบบ ERP (Detail Addition)

#### 1.1 Navigator $\rightarrow$ Assets $\rightarrow$ Asset Workbench

| ssets:Asset Workh                                                                                                    | ench        |                                                                                                    |                      |            |
|----------------------------------------------------------------------------------------------------|-------------|----------------------------------------------------------------------------------------------------|----------------------|------------|
|                                                                                                    |             |                                                                                                    |                      |            |
| erform transactions                                                                                                    | on an asset |                                                                                                    |                      |            |
| + Inquiry                                                                                                    |             | Top To                                                                                                    | en List              |            |
| - Assets                                                                                                    |             |                                                                                                    |                      |            |
| Accet We                                                                                                    | rkhonch     |                                                                                                    |                      |            |
| Caritalia                                                                                                    | CID Assets  |                                                                                                    |                      |            |
|                                                                                                    | CIP Assets  |                                                                                                    |                      |            |
| Set Exter                                                                                                    | ded Life    |                                                                                                    |                      |            |
| + Maintenar                                                                                                    | nce         |                                                                                                    |                      |            |
| 🔰 + Insurance                                                                                                    |             |                                                                                                    |                      |            |
| 🛃 🕂 Impairmer                                                                                                    | nt          |                                                                                                    |                      |            |
| + Mass Additi                                                                                                    | ons         |                                                                                                    |                      |            |
| + Maco Tranc                                                                                                    | actione     |                                                                                                    |                      |            |
| - IT ITIASS IIdiis                                                                                                    | AT 111111   |                                                                                                    |                      |            |
| D. D. J. C.                                                                                                    | actions     | -0                                                                                                    |                      |            |
| + Production                                                                                                    | actions     |                                                                                                    |                      |            |
| + Production                                                                                                    | actions     |                                                                                                    |                      | 200        |
| + Production                                                                                                    |             |                                                                                                    |                      | <b>520</b> |
| + Production Find Assets By Asset Detail Asset Number                                                                                                    | actions     | Description                                                                                                    | Í.                   |            |
| + Production Find Assets By Asset Detail Asset Number Warranty Number                                                                                                    |             | Description<br>Category                                                                                                    |                      |            |
| + Production Find Assets By Asset Detail Asset Number Warranty Number Status                                                                                                    |             | Description<br>Category<br>Asset Key                                                                                                    |                      |            |
| + Production Find Assets By Asset Detail Asset Number Warranty Number Status                                                                                                    |             | Description<br>Category<br>Asset Key<br>Asset Type                                                                                                    |                      |            |
| + Production Tind Assets By Asset Detail Asset Number Warranty Number Status                                                                                                    |             | Description<br>Category<br>Asset Key<br>Asset Type                                                                                                    |                      |            |
| + Production Placeses By Asset Detail Asset Number Warranty Number Status By Book Book                                                                                                    |             | Description<br>Category<br>Asset Key<br>Asset Type<br>Group Asset                                                                                                 |                      |            |
| + Production Find Assets By Asset Detail Asset Number Warranty Number Status By Book Book Dates in Service                                                                                                    |             | Description<br>Category<br>Asset Key<br>Asset Type<br>Group Asset                                                                                                 | Show Disabled Groups |            |
| + Production Find Assets By Asset Detail Asset Number Warranty Number Status By Book Book Dates in Service By Assignment                                                                                                    |             | Description<br>Category<br>Asset Key<br>Asset Type<br>Group Asset                                                                                                 | Show Disabled Groups |            |
| + Production Find Assets By Asset Detail Asset Number Warranty Number Status By Book Book Dates in Service By Assignment Employee Name                                                                                                    |             | Description<br>Category<br>Asset Key<br>Asset Type<br>Group Asset                                                                                                 | Show Disabled Groups |            |
| + Production Find Assets By Asset Detail Asset Number Warranty Number Status By Book By Book Book Dates in Service By Assignment Expense Account                                                                                                    |             | Description<br>Category<br>Asset Key<br>Asset Type<br>Group Asset<br>Employee Number<br>Location                                                                  | Show Disabled Groups |            |
| + Production Production Productin Production Production Production Production Production Production |             | Description<br>Category<br>Asset Key<br>Asset Type<br>Group Asset<br>Employee Number<br>Location                                                                  | Show Disabled Groups |            |
| + Production  Find Assets By Asset Detail Asset Number Warranty Number Status  By Book Book Dates in Service By Assignment Employee Name Expense Account By Source Line Suppler Name Expense Account                                                                                                    |             | Description<br>Category<br>Asset Key<br>Asset Type<br>Group Asset<br>Employee Number<br>Location                                                                  | Show Disabled Groups |            |
| + Production Find Assets By Asset Detail Asset Number Warranty Number Status By Book Book Dates in Service By Assignment Employee Name Expense Account By Source Line Invoice Number Di Number Di Number                                                                                                    |             | Description<br>Category<br>Asset Key<br>Asset Type<br>Group Asset<br>Employee Number<br>Location<br>Supplier Number                                               | Show Disabled Groups |            |
| + Production  Find Assets  By Asset Detail  Asset Number Warranty Number Status  By Book  Book Dates in Service By Assignment Employee Name Expense Account By Source Line Suppler Name Invoice Number PO Number Provent Newtor                                                                                                    |             | Description<br>Category<br>Asset Key<br>Asset Type<br>Group Asset<br>Employee Number<br>Location<br>Supplier Number<br>Line Number<br>Source Batch<br>Task Number | Show Disabled Groups |            |
| + Production  Find Assets By Asset Detail  Asset Number Varranty Number Status  By Book Book Dates in Service By Assignment Employee Name Expense Account By Source Line Suppler Name Invoice Number PO Number Project Number By Lease                                                                                                    |             | Description<br>Category<br>Asset Key<br>Asset Type<br>Group Asset<br>Employee Number<br>Location<br>Supplier Number<br>Line Number<br>Source Batch<br>Task Number | Show Disabled Groups |            |

- Click → Additions เพื่อสร้างรายการครุภัณฑ์

| Asset Number    |                                          | Description    | คอมพำเสอร์ (ใน็สบุค) |      |
|-----------------|------------------------------------------|----------------|----------------------|------|
| Tag Number      | 1.1 3012                                 | Category       | 1060.008             | 15   |
| Serial Number   |                                          | Asset Key      | 0000                 | - St |
| Asset Type      | Capitalized +                            | Units          | 1                    |      |
| Parent Asset    |                                          | Description    |                      | _    |
| Manufacturer    | 1                                        | Model          |                      |      |
| Warranty Number |                                          |                |                      |      |
| Lease Number    |                                          | Description    |                      | 1 8  |
| Lessor          |                                          |                |                      | 1 63 |
|                 | 🖓 in Use                                 |                |                      |      |
|                 | 🖻 in Enysical Inventory                  |                |                      |      |
| Property Type   | T. T. T. T. T. T. T. T. T. T. T. T. T. T | Ownership      | Owned ·              |      |
| Property Class  |                                          | Bought         | New 👻                |      |
| Commitment      |                                          | Investment Law |                      | lick |

- Description ระบุ รายละเอียดของครุภัณฑ์ -
- Category -
- ระบุ รหัสประเภทครุภัณฑ์ ( Major Category และ Minor Category) ระบุ ข้อมูลครุภัณฑ์ ได้แก่ เลขที่ครุภัณฑ์, รายละเอียดครุภัณฑ์เพิ่มเติม, หน่วยนับ -[]
- ระบุ 0000 Asset Key -
- ระบุ่ จำนวนของครุภัณฑ์ที่ขึ้นทะเบียน Unit -
- Click → Continue เพื่อบันทึกข้อมูลทางการเงินของครุภัณฑ์ -

| 1                                 | Asset Number  |           |             |            | Reference Number          | C           |
|-----------------------------------|---------------|-----------|-------------|------------|---------------------------|-------------|
|                                   | Book          | NR FA BO  | ж           |            |                           | 1           |
| inancial Informatio               | Discont David |           | (ma)        | 000.00     |                           | 0.00        |
|                                   | Original Cost | _         | .40)        | 000.00     | Assemulated Deservicition | 0.00        |
| Salvage Value Typ<br>Salvage Valu |               | Amount    |             |            | Accumulated Depreciation  | 0.00        |
|                                   |               | - HIMMANN |             | 1.00       | Revolution Calina         | ~           |
| Rei                               | overable Cost |           | 24          | 999.00     | Revaluation Reserve       |             |
| N                                 | et Book Value |           | 25.         | 000.000    | in standard in the define |             |
| Depreciation                      | Group Assa    | d Short   | Fiscal Year | Impairment |                           | 1.1 581 .5  |
| Method                            |               | . Januar  |             |            |                           |             |
|                                   | Method        | ബ         |             | H          | ✓ Degreciate              |             |
|                                   | Life Years    | 4         |             |            | Date in Service           | 01-FEB-2015 |
|                                   | Months        | 0         |             |            | Prorate Convention        | RMUTI       |
|                                   |               |           |             |            | Prorate Date              | 01-FEB-2015 |
|                                   | Bonus Rule    |           |             |            | Amortization Start Date   |             |
| Depreciation Lim                  | đ             |           |             |            | CAmpitize NBV over Remai  | ning Life   |
|                                   | Туре          |           |             | 7          | Ceiling                   |             |
|                                   | Limit Amount  |           |             |            |                           |             |
|                                   | Percent       |           | %           |            |                           | 1.1 Click6  |

Book ระบุสมุดบัญชีครุภัณฑ์

\_

- Current Cost ระบุมูลค่าของครุภัณฑ์ \_
- ระบุมูลค่าซากของครุภัณฑ์ (1บาท) Salvage Value -
- ระบบ<sup>ิ</sup>จะ Default อายุการใช้งานมาจาก Asset Category และสามารถแก้ไขได้ Life Years -
- Date in Service ระบุวันที่เริ่มคิดค่าเสื่อมราคาของครุภัณฑ์ -
- Click → Continue เพื่อบันทึกรหัสบัญชีค่าเสื่อมราคา และ รหัสสถานที่ตั้ง -

|             | Asset Number                 |            |         | Refer                | ence Number   |             |           |
|-------------|------------------------------|------------|---------|----------------------|---------------|-------------|-----------|
|             | Book                         | NR FA BOOK | - 21    |                      | Transfer Date | 01-FEB-2015 |           |
|             | Comments<br>Distribution Pat |            | +       | Lin                  | t of Manager  | r           |           |
|             | Total Units                  | 1          |         |                      | its to Assign | 0 1         | μ.        |
| loit.       |                              |            | 1.1     | ไระบ7                | 100000000     |             |           |
| hange       | Units Name                   | loyee      | Number  | Expense Account      |               | Location    |           |
| -2014-00-00 | 1                            |            |         | 01 550 1123 000 5105 | 5010127 0000  | 1123.000    |           |
|             |                              |            | <u></u> |                      |               |             | 9         |
| _           |                              |            |         |                      |               |             |           |
|             |                              |            |         | _                    |               |             | 3         |
|             |                              |            | 181     | -                    |               |             |           |
|             |                              |            |         |                      |               |             |           |
|             | -                            |            |         | -                    |               |             |           |
|             | +                            |            |         | -                    |               | ł           |           |
|             | 1 1                          |            |         | -                    |               |             |           |
|             | A                            |            | 100     |                      |               |             | 1.1 Click |
|             |                              |            |         |                      |               |             |           |

- Unit Change

- Expense Account

- ระบุ จำนวนของครุภัณฑ์
- Location -- Click  $\rightarrow$  Done
- ระบุ รหัสบัญชีค่าเสื่อมราคา ระบุ รหัสที่ตั้งของหน่วยงาน

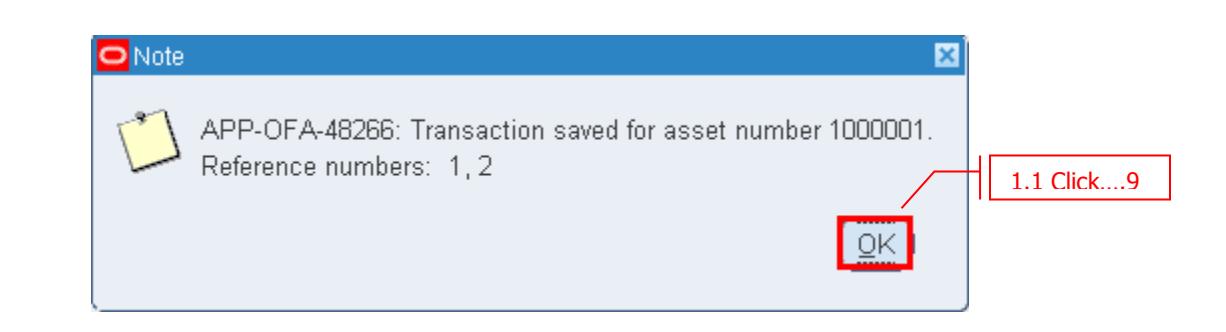

ระบบขึ้นข้อความแจ้งว่าได้ทำการ generate asset number ให้อัตโนมัติ

 $\text{Click} \rightarrow \text{OK}$ 

### บทที่ 2 : การบันทึกรายการครุภัณฑ์โดยการโอนข้อมูลครุภัณฑ์จากระบบ Excel (Web ADI) ไประบบ ERP

2.1 การขึ้นทะเบียนครุภัณฑ์โดยวิธี Web ADI คือการขึ้นทะเบียนครุภัณฑ์ที่ส่งข้อมูลมาจากโปรแกรม Microsoft Excel

Navigator  $\rightarrow$  Mass Addition  $\rightarrow$  Additions Integrator

| 🕸 Navigator - NR - ระบบครุภัณฑ์                                                                                                    |              |
|----------------------------------------------------------------------------------------------------|--------------|
| Functions Documents                                                                                                    |              |
| Mass Additions:Additions Integrator<br>WebADI Create Assets Integrator access                                                                                                    | Ton Ton List |
| <ul> <li>Inquiry</li> <li>Assets</li> <li>Mass Additions</li> <li>Prepare Mass Additions</li> <li>Post Mass Additions</li> <li>Delete Mass Additions</li> <li>Delete Mass Additions</li> <li>Additions Integrator</li> <li>+ Depreciation</li> <li>+ Journal Entries</li> <li>+ Other</li> </ul> |              |
|                                                                                                    | <u>Open</u>  |

#### Double Click "Additions Integrator" ระบบจะแสดงหน้าเวปขึ้นมาดังรูป

|                                                                                                    |          | n o \star 🗘 🕯 | 💆 🕴 Logged in As MERCLICY 💿 📲 |
|----------------------------------------------------------------------------------------------------|----------|---------------|-------------------------------|
| 5 Megatar                                                                                                    | Viewer   | Layest        | Cordent                       |
| Information     Enter additional information for this integrator. Infogrator: Fixed Asserts - Additions     Select Integrator: Select Integrator Parameters     Choose a Corporate Row     Corporate Asset those     MIT? | 2.1 5211 | 2.1           | Click2                        |

- Corporate Asset Book ระบุสมุดบัญชีครุภัณฑ์ของวิทยาเขต
- Click  $\rightarrow$  Continue

### มหาวิทยาลัยเทคโนโลยีราชมงคลอีสาน

| ORACLE NR sampled                                                                |           |         | 0      | * | Ф |     | Cogoed in As MERCLIRY | 0 | ł   |
|----------------------------------------------------------------------------------|-----------|---------|--------|---|---|-----|-----------------------|---|-----|
| Integrator<br>Integrator<br>Integrator Final Assets - Additions<br>Select Viewer | 2.1 seu   | 3       | Layout | ( |   |     | Content               |   |     |
| Seen the addression of their seesed that we are need to new the t                | Reporting | 143035, |        |   |   | 2.1 | Click4                |   | Sec |

- ระบุ Version ของ Microsoft office ที่ใช้ Viewer -
- Click  $\rightarrow$  Next -

|                                                                                                    |                   | N © * Ф | Laugard in An Interact. Nov 💿 📲 |
|----------------------------------------------------------------------------------------------------|-------------------|---------|---------------------------------|
| Integrator<br>Integrator<br>Integrator Flaxed Assets - Additions: Viewer Excel 2007 Reporting No.<br>Solitect Layout<br>The Layout determines the arrangement of fields in your document,<br>Layout RMS | Viewsr<br>2.1 ระบ | Layout  | 2.1 Click6                      |

- Layout Click → Next ระบุ RMUTI – Asset Addition -
- -

|                                                                                                    |    | 0 | *     | Ф  |   | -9-    | Leaged in As MERCLIRY | 0 | ł   |
|----------------------------------------------------------------------------------------------------|----|---|-------|----|---|--------|-----------------------|---|-----|
| Brivenstion<br>A file will be downloaded to your disktop.<br>When promptes, mocce to open the the and to enable macros. If no prompt appears, ensure you browser security settings allow files to be downloade | e. |   |       |    |   |        |                       |   |     |
|                                                                                                    |    |   |       |    |   |        |                       | B | sun |
| Copylight (c) 2005-3013, Oracle anothe its antibalies. All rights reviewed                                                                                                    |    |   |       |    |   |        |                       |   |     |
|                                                                                                    |    |   |       |    |   |        |                       |   |     |
|                                                                                                    |    |   |       |    |   |        |                       |   |     |
|                                                                                                    |    |   |       |    |   |        |                       |   |     |
|                                                                                                    |    |   |       |    |   |        |                       |   |     |
|                                                                                                    |    |   |       |    |   |        |                       |   |     |
|                                                                                                    |    |   |       |    |   |        |                       |   |     |
|                                                                                                    |    |   |       |    |   |        |                       |   |     |
|                                                                                                    |    |   | /     |    | 2 | .1 Cl  | ick7                  |   |     |
| Do you want to open or user WebADLab (372 KB) from erp12/montiae.th?                                                                                                    |    |   | Openi | Se |   | Cencel |                       |   |     |

- Click → Open

| 11  | 1.12                                        | the bire                                                                                                    | e h           | ar layout Fr                                         | privated                                                                       | 0 am                            | Reason Via                                  | w Acrient   | ullikare.) | tiri - I | Werman B | 1011                      |               |                     |               |                                                   |                      |           | # #<br>• 0 |
|-----|---------------------------------------------|----------------------------------------------------------------------------------------------------|---------------|------------------------------------------------------|--------------------------------------------------------------------------------|---------------------------------|---------------------------------------------|-------------|------------|----------|----------|---------------------------|---------------|---------------------|---------------|---------------------------------------------------|----------------------|-----------|------------|
| 意思で | A Contraction of the                        | at<br>1997 -<br>orrant Perman<br>1996 - Se                                                                        | 9 Z           | al<br>Birline<br>Fore                                | - <i>K</i> +                                                                   | н н<br>18 я                     | F 100 ( 107 (07<br>100 ( 107 (07<br>107 (07 | int set     | 10         | n v      | (912)    | Constitues<br>Transitions | North Colored | in in in its sector | and a second  | E Antoniae -<br>I roo -<br>E Cener -<br>E Cener - | 27 AA                |           |            |
| 12  | 4 h                                         |                                                                                                    | c             | 0                                                    | 1                                                                              |                                 | μ.                                          | G           | ×          |          | - 1      | 1                         | ĸ             | 1                   | м             | N                                                 | 0                    | P         | 4 5        |
|     | 6.8.1.9.2.1.1.1.1.1.1.1.1.1.1.1.1.1.1.1.1.1 | Corporate Au<br>Source Setter<br>Calabase<br>Asset Type<br>Depression<br>Quarte hore<br>Upt Decorpto<br>Tate Type | urt Dooé<br>n | "Us-1<br>"Us-1<br>"Is= 3<br>"Us-Catego<br>"Us-Catego | No. 14.<br>Spraa<br>ERP12<br>to Copt a<br>to Ves<br>to Ves<br>to Ves<br>to Ves | Devrised<br>Confirm<br>Your dor | nation                                      | er challed. |            |          |          |                           |               |                     | 29629/19272.9 | 2.1 Cli                                           | ck8<br>A wrachyddiae | 1.386,275 | sada i     |

- ระบบเปิด Microsoft Excel ให้อัตโนมัติ ดังรูปภาพ
- คลิ๊ก Close เพื่อเริ่มต้นการบันทึกครุภัณฑ์ด้วย Microsoft Excel

| Corporate Azaet Book<br>Source Septem<br>Darabase<br>Azaet Tepe<br>Depreciate<br>Barue Mane | NPLFA<br>Speak<br>ERPt2<br>*Let fue: Cablet<br>*Let fue: The<br>fue fue fue Neg | BOOK<br>SHAK<br>RANITLAC THUAT<br>SHI |                |            |                   |         |                |               |                   |                  | 2.1 Click9                    |                   |                        |                   |
|---------------------------------------------------------------------------------------------|---------------------------------------------------------------------------------|---------------------------------------|----------------|------------|-------------------|---------|----------------|---------------|-------------------|------------------|-------------------------------|-------------------|------------------------|-------------------|
| Opt Desception                                                                              | Maior Categor Meor (                                                            | lategor Units                         | Codi           | safarasi   | INFIN VERTICATION | i dobre | a deservateles | na nestinitai | w were writerised | es addate Hadaes | ian amin'n mini Ar Unitervena | ver Greece earspi | Date Placed In Service | Depression Method |
| I noatitated                                                                                | N60 006                                                                         | 1 Base                                | 1              | 25900 1110 | 900               | 01      | 000            | 190           | 900               | \$10504E8 00000  | 900006 88900 00006            | 002900X 00        | -Jac-B                 | 6TL               |
| Tip. This is not the ends                                                                   | File Template Unprot                                                            | earthe plees and inces                | T as many rows | aconded    |                   |         |                |               |                   |                  |                               |                   |                        |                   |

#### <u>ระบุรายละเอียดครุภัณฑ์</u>

- Description ระบุ รายละเอียดครุภัณฑ์
- Asset Category ประเภทของครุภัณฑ์
  - Major Category ระบุ รหัสประเภทครุภัณฑ์หลัก
  - Minor Category ระบุ รหัสประเภทครุภัณฑ์ย่อย
- Units ระบุ จำนวนครุภัณฑ์
- Cost ระบุ มูลค่าของครุภัณฑ์

| - Location               | สถานที่ตั้งของครุภัณฑ์                                             |
|--------------------------|--------------------------------------------------------------------|
| - Location               | ระบุ รหัสหน่วยงาน                                                  |
| - Sub Location           | ระบุ รหัสหน่วยงานย่อย                                              |
| - Expense Account        | ระบุ รหัสบัญชีค่าเสื่อมราคา                                        |
| - Date Placed In Service | ระบุ วันที่เริ่มใช้งานครุภัณฑ์                                     |
| - Depreciation Method    | ระบุ STL                                                           |
| - Life in Months         | ระบุ อายุการใช้งาน หน่วยเป็นเดือน (ถ้าไม่ระบุ ระบบจะดึงมาจาก Asset |
|                          | Category ของครุภัณฑ์ดัวนั้นๆ)                                      |
| - Asset Key              | ระบุ 0000                                                          |
| - Descriptive Flexfield  |                                                                    |

| - Attribute1    | ระบุ รหัสครุภัณฑ์         |
|-----------------|---------------------------|
| - Attribute2    | ระบุ รายละเอียดเพิ่มเดิม1 |
| - Attribute3    | ระบุ รายละเอียดเพิ่มเดิม2 |
| - Attribute4    | ระบุ หมายเหตุ             |
| - Attribute5    | ระบุ เลขที่สัญญา          |
| - Attribute6    | ระบุ หน่วยนับ             |
| - Salvage Value | ระบุ มูลค่าซาก            |
| - Queue name    | ระบุ POST                 |

#### การ Upload ครุภัณฑ์จาก Microsoft Excel เข้าสู่ระบบ ERP

- Click  $\rightarrow$  Oracle -
- Click → Upload

|           |                                                                                                    |                                    |                                                                                                    | 2.1 0         | lick                             | .10                    |                    |                                |                                          |    |       |                                 |              |                  |                              |                            |                    |                                                                                                    |
|-----------|----------------------------------------------------------------------------------------------------|------------------------------------|----------------------------------------------------------------------------------------------------|---------------|----------------------------------|------------------------|--------------------|--------------------------------|------------------------------------------|----|-------|---------------------------------|--------------|------------------|------------------------------|----------------------------|--------------------|----------------------------------------------------------------------------------------------------|
|           | Hank Cri                                                                                                    | n kurt                             | Page La                                                                                                    | -             | da la                            | 2                      | 1 Cl               | ick                            | 11                                       |    | stor. |                                 |              |                  |                              |                            |                    | -0                                                                                                    |
| C List of | The Barrier                                                                                                    | Bo h                               |                                                                                                    | ()<br>+       |                                  | L1<br>Jula<br>policity | Movekan<br>Novekan | 00                             |                                          |    |       |                                 |              |                  |                              |                            |                    |                                                                                                    |
|           | AH28 *                                                                                                    |                                    | £.                                                                                                    | Updated       |                                  |                        |                    |                                |                                          |    |       |                                 |              |                  |                              |                            | _                  |                                                                                                    |
|           | A B C<br>Dogorwi Najer Dod<br>Boorer Tastan<br>Decision<br>Asser Tast<br>Decision<br>Decision | - 12)<br>- 121                     | Administration<br>Received<br>Biological<br>Biological<br>California<br>California<br>Californi | E briat       | A 1997 Januar<br>1. Yan yekara ( |                        | J.,                | 4                              | *                                        | -+ | M     |                                 | 1. 1         |                  |                              |                            |                    | Ψ.                                                                                                    |
|           | W December<br>9 marked                                                                                                    | MacC Corres<br>Libritin and<br>Sea | n Mitor Casaan                                                                                                    |               | form<br><sup>Yes</sup>           | United Sectors         | n Africa San Indi  | A dente de<br>la Conse<br>a de | a da da da da da da da da da da da da da | 10 | 000   | an narafa narafa<br>annono kann | accest inter | 10.000<br>10.000 | o Indra (1999)<br>000000 III | Dete Phosefie land<br>Vers | 64 (64<br>14478 27 | in in the second second second second second second second second second second second second second second se |
| 1         | The Photo and the second                                                                                                    | Color Tellplat                     | . Uspensioner                                                                                                    | ter action at | Department of the                | miei.                  |                    |                                |                                          |    |       |                                 |              |                  |                              |                            |                    |                                                                                                    |

| Create Assets Upload |                                                                                                    |
|----------------------|----------------------------------------------------------------------------------------------------|
| Upload Parameters    | 2.1 ระบุ12                                                                                                    |
| Rows to Upload       | <ul> <li>All Rows</li> <li>● Flagged Rows</li> <li>■ Validate Before Upload<br/>Validate information before uploading</li> <li>■ Create Assets<br/>Check if Mass Additions Post program and report should be executed</li> <li>2.1 Click13</li> </ul> |
| Powe to Unload       | internet Rowe                                                                                                    |

- Rows to UploadValidate Before Upload
- เลือก Flagged Rows เลือก ⊠ เพื่อให้ระบบตรวจสอบความถูกต้องของข้อมูลก่อนเข้าระบบ FA เลือก ⊠ เพื่อให้ระบบขึ้นทะเบียนครุภัณฑ์
- Create Assets - Click  $\rightarrow$  Upload

### มหาวิทยาลัยเทคโนโลยีราชมงคลอีสาน

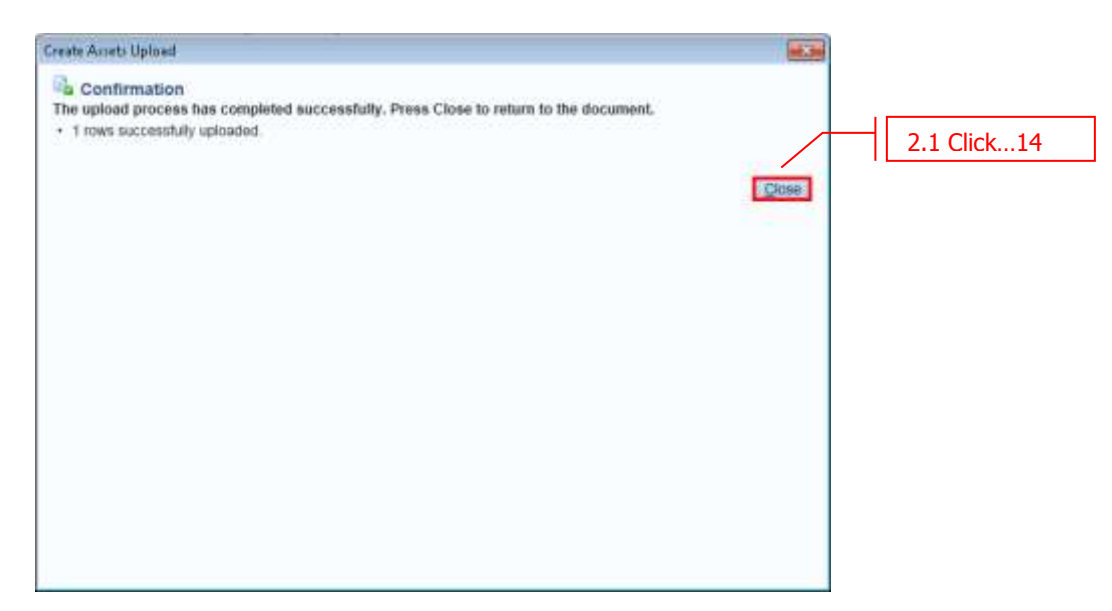

- รอจนระบบแจ้งว่า การ Upload เสร็จสมบูรณ์ จากนั้น Click → Close

#### 2.2 การตรวจสอบข้อมูลครุภัณฑ์ที่โอนมาจาก Web ADI

#### Navigator -> Mass Additions -> Prepare Mass Additions

| 🕸 Navigator - NR - ระบบครุภัณฑ์                                                                                                    | N 🔤 🔀          |
|----------------------------------------------------------------------------------------------------|----------------|
| Functions Documents                                                                                                    |                |
| Functions       Documents         Mass Additions:Prepare Mass Additions         Prepare, merge and split mass additions         + Inquiry         + Assets         - Mass Additions         Prepare Mass Additions         Post Mass Additions         Delete Mass Additions         Delete Mass Additions         Additions Integrator         + Journal Entries         + Other | Top Ten List   |
|                                                                                                    |                |
|                                                                                                    | ( <u>O</u> pen |

### มหาวิทยาลัยเทค โน โลยีราชมงคลอีสาน

| Find Mass Additions |            | 2.2 ระบ1               |
|---------------------|------------|------------------------|
| Book                | NR FA BOOK | Queue POST             |
| Transaction Date    |            | Transaction Type       |
| Invoice Number      |            | Invoice Line           |
| Description         |            | Asset Key              |
| Asset Number        |            | Category               |
| Supplier Name       |            | Supplier Number        |
| PO Number           |            | Source Batch           |
| Project Number      |            | Task Number            |
| Create Batch        |            | Create Date            |
| Source System       |            | Invoice Date           |
| Comments            |            | []]                    |
| Group Asset         |            |                        |
| Employee Name       |            | Employee Number        |
| Expense Account     |            | Location 2.2 Click     |
| Clear               | New        | Capitalize Adjust Find |

- Click  $\rightarrow$  Find

| <mark>2</mark> M | ass Additions Summary |             |          |           | -        |                       |     |
|------------------|-----------------------|-------------|----------|-----------|----------|-----------------------|-----|
| ø                |                       |             |          |           |          |                       |     |
|                  | Queue                 | Description | Units    | Cost      | Category |                       |     |
| Ī                | POST                  | คอมพิวเตอร์ | 1        | 25,000.00 | 1060.006 | - <u>A</u>            |     |
| ٦                |                       |             |          |           |          |                       |     |
| Ĩ                |                       |             |          |           |          |                       |     |
| Ĩ                |                       |             |          |           |          |                       |     |
| ĩ                |                       |             |          |           |          | - 8 I                 |     |
| ĩ                |                       |             |          |           |          |                       |     |
| ា័               |                       |             |          |           |          |                       |     |
| ព័               |                       |             |          |           | [        |                       |     |
| Ľ                | L<br>€                |             |          |           |          | $\overline{n}^{\cup}$ |     |
|                  |                       |             |          |           |          | 2.2 Clic              | ck. |
|                  |                       | Colit       | to Accet | Moreo     | - Onon   |                       |     |
|                  |                       | Shur Pan    | 10 43581 | Merge     |          |                       |     |
|                  |                       |             |          |           |          |                       |     |

- Click  $\rightarrow$  Open

### มหาวิทยาลัยเทค โน โลยีราชมงคลอีสาน

| OMass Additions                                                      |                                           |             |                                                                             |           |
|----------------------------------------------------------------------|-------------------------------------------|-------------|-----------------------------------------------------------------------------|-----------|
| Book                                                                 | NR FA BOOK                                | ]           | Queue                                                                       | POST      |
| Transaction Type                                                     |                                           | ]           | Transaction Date                                                            |           |
| Invoice Number                                                       |                                           | ]           | Line Number                                                                 |           |
| Category                                                             | 1060.006                                  |             | Group Asset                                                                 |           |
| Employee Name                                                        |                                           |             | Employee Number                                                             |           |
| Expense Account                                                      |                                           |             | Location                                                                    |           |
| Date in Service                                                      | 01-JAN-2015                               | 🗹 Depred    | ciate Cost                                                                  | 25,000.00 |
| Source Asset Det                                                     | ails Depreciation                         |             |                                                                             |           |
| Supplier Na<br>PO Numl<br>Project Numl<br>Create Bal<br>Source Syste | me<br>ber<br>tch 537718<br>em Spreadsheet |             | Supplier Numbe<br>Source Batcl<br>Task Numbe<br>Create Date<br>Invoice Date | e         |
| Clearing Accor<br>Comme                                              | unt                                       |             |                                                                             |           |
| Project Details                                                      |                                           | Assignments | <u>C</u> ancel                                                              | Done      |

- Click  $\rightarrow$  DONE
- Click 🍳 เพื่อบันทึกข้อมูล

### 2.3 การขึ้นทะเบียนครุภัณฑ์ที่มาจากระบบ Web ADI (Post Mass Addition)

ในกรณีที่ไม่ได้ 🗹 Create Assets ตอน Upload ครุภัณฑ์จาก Microsoft Excel เพื่อให้ระบบขึ้นทะเบียนครุภัณฑ์ให้

### Navigator -> Mass Additions -> Post Mass Additions

| 🕸 Navigator - NR - ระบบครุภัณฑ์                                                                                                    |              |
|----------------------------------------------------------------------------------------------------|--------------|
| Functions Documents                                                                                                    |              |
| Mass Additions:Post Mass Additions<br>Create assets from mass additions                                                                                                    |              |
| <ul> <li>+ Inquiry</li> <li>+ Assets</li> <li>- Mass Additions</li> <li>Prepare Mass Additions</li> <li>Post Mass Additions</li> <li>Delete Mass Additions</li> <li>Additions Integrator</li> <li>+ Depreciation</li> <li>+ Journal Entries</li> <li>+ Other</li> </ul> | Top Ten List |
|                                                                                                    | <u>Open</u>  |

| Ivan tins ivequest          |                |                        |              |                  |
|-----------------------------|----------------|------------------------|--------------|------------------|
|                             |                |                        | Co           | var              |
|                             |                |                        |              | ·[1]             |
| Request Set Post M          | ass Additions  |                        |              |                  |
|                             |                |                        |              | 2.3 ระบ:         |
| Program                     | Operating Unit | Stage                  | Parameters   |                  |
| Mass Additions Post         |                | Mass Additions Post    | NR FA BOOK   |                  |
| Mass Additions Posting Repo | t              | Mass Additions Posting | F NR FA BOOK |                  |
|                             |                |                        |              |                  |
| <u> </u>                    |                |                        |              |                  |
|                             |                | l                      |              |                  |
| U COSCOSO                   | 0000           |                        |              | •                |
|                             |                | Options                | s Delive     | ry Opts          |
|                             |                |                        |              |                  |
| At these Times              |                |                        |              |                  |
| As Soc                      | n As Possible  |                        | Sch          | e <u>d</u> ule ) |
|                             |                |                        |              |                  |
|                             |                |                        | 2.3 Click    | 2                |
|                             |                |                        |              |                  |

- Parameter ระบสมุดบัญชีครุภัณฑ์ของวิทยาเขต
- Click  $\rightarrow$  Submit

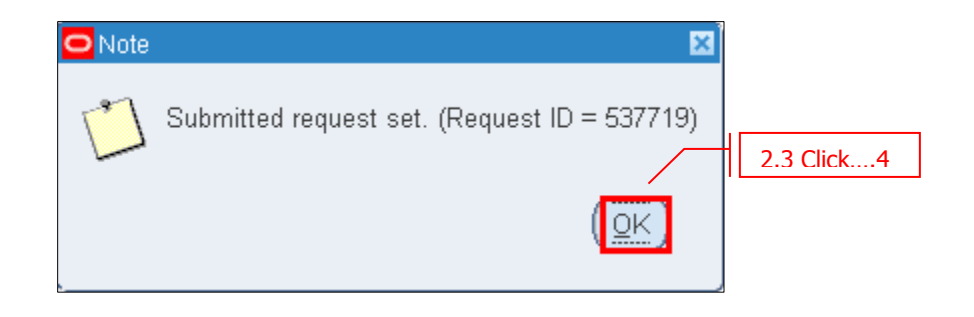

- Click  $\rightarrow$  OK

### บทที่ 3 : การเปลี่ยนประเภทครุภัณฑ์ (Reclassification)

3.1 การเปลี่ยนประเภทครุภัณฑ์ (Reclassify) หมายถึงการเปลี่ยนแปลงประเภทครุภัณฑ์ (Asset Category) รวมไปถึง การแก้ไขรายละเอียดต่าง ๆ ของครุภัณฑ์ เช่น ชื่อครุภัณฑ์ หน่วยนับ เป็นต้น

Navigator -> Assets -> Asset Workbench

| 🕸 Naviga        | ator - NR - ระบบครูภัณฑ์ 📃 🔀          |      |
|-----------------|---------------------------------------|------|
| Funct           | tions Documents                       |      |
| Asset           | ats:Asset Workbench                   |      |
| Perfor          | orm transactions on an asset          |      |
|                 | + Inquiry Top Ten List                |      |
|                 | - Assets                              |      |
| *               | Asset Workbench                       |      |
|                 | + Mass Additions                      |      |
|                 | + Journal Entries                     |      |
| <u></u>         | + Other                               |      |
| -               |                                       |      |
| Find Assets     |                                       |      |
| By Asset Detail |                                       |      |
| Asset           | t Number Description                  |      |
| Tag             | Number Category                       | [1]] |
| Serial          | I Number Asset Key                    |      |
| Warranty        | Number Asset Type                     |      |
|                 | Status                                |      |
| By Book         |                                       |      |
| Datesia         | Service 3.1 5:11 Show Disabled Groups |      |
| -By Assignment  | Asset Category 🔛                      |      |
| Empl            | รหัสครุภัณหว่ 1111-1111-060-03-124    |      |
| Expen 51        | ายละเอียดเพิ่มเดิม1                   |      |
| -By Source Line | หมายเหตุ                              |      |
| Su              | เหขที่สัญญา                           |      |
| Invo            | หน้ายหมั                              |      |
| Proi            |                                       |      |
| By Lease        |                                       |      |
| Lease           | Number Lessor                         |      |
| Des             | scription 3.1 Click2                  |      |
|                 |                                       | \    |
|                 | Clear Additions QuickAdditions Find   |      |
|                 |                                       |      |

ดันหา Asset โดยระบุรหัสครุภัณฑ์ที่ต้องการเปลี่ยนประเภทที่ [ ] จากนั้น Click → Find

### มหาวิทยาลัยเทคโนโลยีราชมงคลอีสาน

| Asset Number | Description           | Tag Number    | Category                              | Serial Number | Asset Key |
|--------------|-----------------------|---------------|---------------------------------------|---------------|-----------|
| 1000001      | คอมพิวเตอร์ (โน็คบุค) |               | 1060.008                              |               | 0000      |
|              |                       |               |                                       |               |           |
|              |                       |               |                                       |               |           |
|              |                       |               |                                       |               |           |
|              |                       |               |                                       |               |           |
|              |                       |               |                                       |               |           |
|              |                       |               |                                       |               |           |
|              |                       |               |                                       |               |           |
|              |                       |               |                                       |               |           |
|              |                       |               |                                       |               |           |
|              |                       |               |                                       |               |           |
|              |                       |               | · · · · · · · · · · · · · · · · · · · |               |           |
|              |                       |               |                                       |               |           |
|              |                       |               |                                       |               |           |
|              |                       |               |                                       |               |           |
| (            |                       |               |                                       |               |           |
| ( dibba      | tions Ou              | uckAdditions  | Source Lin                            | 3.1 Click     | .3        |
| Auun         |                       | alekAguitions |                                       |               |           |

### - Click → Open เพื่อทำการเปลี่ยนประเภทครุภัณฑ์ (Asset Category) พร้อมทั้งรายละเอียดอื่นๆ

| OAsset Details                                                  |                                                                                                    |                                               |                       | _ = ×  |
|-----------------------------------------------------------------|----------------------------------------------------------------------------------------------------|-----------------------------------------------|-----------------------|--------|
| Asset Number                                                    | 1000001                                                                                                    | Description                                   | คอมพิวเตอร์ (โน๊คบุค) |        |
| Tag Number<br>Serial Number<br>Asset Type<br>Category Flexfield | Capitalized 👻                                                                                                    | Category<br>Asset Key<br>Units<br>Description | 1060.008<br>0000<br>1 | [11]   |
| Major Category 1060<br>Minor Category 006<br>3.1 Click5         | คอมพิวเตอร์<br>คอมพิวเตอร์ผู้สอน<br>                                                                                                    | ancel                                         | Clear                 | ]      |
| Property Type<br>Property Class<br>Commitment                   | ✓ In Ehysical Inventory           ✓           ✓           ✓           ✓           ✓           ✓           ✓           ✓           ✓           ✓           ✓           ✓           ✓           ✓           ✓           ✓           ✓           ✓           ✓           ✓           ✓           ✓           ✓           ✓           ✓           ✓           ✓           ✓           ✓           ✓           ✓           ✓           ✓           ✓           ✓           ✓           ✓           ✓           ✓           ✓           ✓           ✓           ✓           ✓           ✓           ✓           ✓           ✓           ✓           ✓           ✓           ✓           ✓ <td>Ownership<br/>Bought<br/>Investment Law</td> <td>Owned<br/>New<br/>Done</td> <td>Cancel</td> | Ownership<br>Bought<br>Investment Law         | Owned<br>New<br>Done  | Cancel |

### มหาวิทยาลัยเทคโนโลยีราชมงคลอีสาน

| set Details                    |                    |                |                       | _      |
|--------------------------------|--------------------|----------------|-----------------------|--------|
|                                |                    |                |                       |        |
| Asset Numbe                    | r 1000001          | Description    | คอมพิวเตอร์ (โน๊คบุค) |        |
|                                |                    | 1              |                       |        |
| Tag Numbe                      | r                  | Category       | 1060.008              | [ 11 ] |
| Asset Category                 |                    | Accest I/ou    |                       | ×      |
|                                |                    |                |                       |        |
| รหัสครุภัณฑ์ <mark>11</mark> ′ | 11-1111-060-03-124 |                |                       |        |
| รายละเอียดเพิ่มเติม1           |                    |                |                       |        |
| รายละเอียดเพิ่มเติม2           |                    |                |                       |        |
| หมายเหตุ                       |                    |                |                       |        |
| เลขที่สัญญา                    |                    |                |                       |        |
| หน่วยนับ                       |                    |                |                       | 1      |
| •                              |                    |                | 3.1 Click6            | Ð      |
|                                |                    | <u>o</u> k     | Cancel Clear Help     |        |
| Property Class                 | 3                  | Bought         | New 💌                 |        |
| Commitmen                      | t                  | Investment Law |                       | . 7    |
|                                |                    |                |                       | K/     |
|                                | View Subcomponents |                | Done Cancel           |        |
|                                |                    |                |                       |        |

- Click  $\rightarrow$  Done

ระบบจะทำการบันทึกข้อมูล

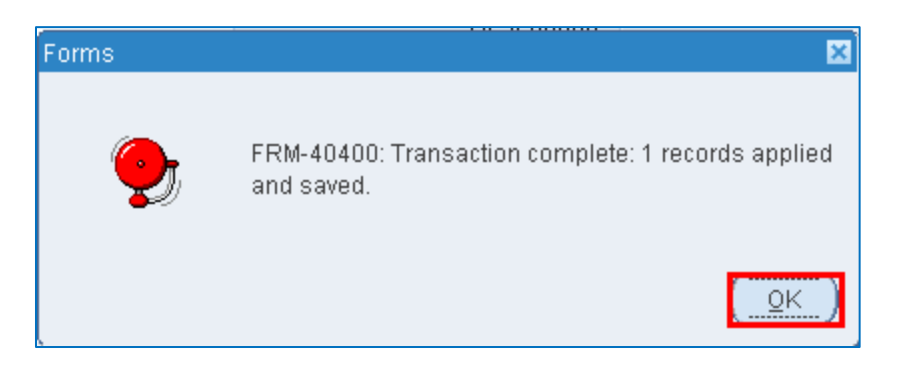

- Click  $\rightarrow$  OK

### บทที่ 4 : การปรับปรุงข้อมูลทางการเงิน (Adjustment)

4.1 การปรับปรุงข้อมูลทางการเงิน (Adjustment) หมายถึงการปรับปรุงข้อมูลทางการเงิน (Financial Information) สำหรับครุภัณฑ์นั้น ๆ ได้แก่ ราคาทุน, อายุการใช้งาน, วันที่เริ่มคำนวณค่าเสื่อมราคา ซึ่งการปรับปรุงดังกล่าวจะมีผลต่อ การคำนวณค่าเสื่อมราคาที่ได้คำนวณไปแล้ว

| Find Assets          |                                                               |
|----------------------|---------------------------------------------------------------|
| By Asset Detail      |                                                               |
| Asset Numbe          | er Description                                                |
| Tag Numbe            | er Category [11]                                              |
| Serial Numbe         | Asset Key                                                     |
| Warranty Numbe       | Asset Type                                                    |
| Statu                | s                                                             |
| By Book              |                                                               |
| Boo                  | k NR FA BOOK Group Asset                                      |
| Dates in Sonic       | e Show Disabled Groups                                        |
| -By Assignment       | 4.1 ระบ1                                                      |
| Empl <sup>sਅੱਕ</sup> | เครูภัณหว่า 1111-1111-060-03-124                              |
| Expen รามละเอียดเ    | พัมต์มา                                                       |
| -By Source Line      | Naliga2                                                       |
| ,<br>Sul             | ที่สับณา                                                      |
| Invo                 | น่มมา                                                         |
| 20 Numbe             |                                                               |
| Proj                 | QK Clear Help                                                 |
| By Lease             |                                                               |
| Lease Numbe          | r Lessor Lessor                                               |
| Descriptio           | n 4.1 Click2                                                  |
|                      |                                                               |
|                      | <u>C</u> lear Additio <u>n</u> s QuickA <u>d</u> ditions Find |
|                      |                                                               |

Navigator -> Assets -> Asset Workbench

#### ด้นหา Asset

- [] ระบุรหัสครุภัณฑ์ที่ต้องการปรับปรุง
- Click  $\rightarrow$  Find

### มหาวิทยาลัยเทคโนโลยีราชมงคลอีสาน

| Asset Number | Description           | Tag Number   | Category     | Serial Number | Asset Key |           |
|--------------|-----------------------|--------------|--------------|---------------|-----------|-----------|
| 1000001      | คอมพิวเตอร์ (โน๊คบุค) |              | 1060.008     |               | 0000      | <b>A</b>  |
|              |                       |              |              |               |           |           |
|              |                       |              |              |               |           |           |
|              |                       |              |              |               |           |           |
|              |                       |              |              |               |           |           |
|              |                       |              |              |               |           |           |
|              |                       |              |              |               |           |           |
|              |                       |              |              |               |           |           |
|              |                       |              |              |               |           |           |
|              |                       |              |              |               |           |           |
| [            |                       |              |              |               |           |           |
|              |                       |              |              |               |           |           |
|              |                       |              |              |               |           |           |
|              |                       |              |              |               |           |           |
|              |                       |              |              |               |           |           |
|              |                       |              |              |               |           |           |
| •            |                       |              |              |               |           | 4.1 Click |
| Addi         | tiops Qu              | ickAdditions | Soyrce Lin   | nes           | Books     |           |
| Assian       | ments                 | letirements  | Financial In | auiry         | Open      |           |

- **Click Book** เพื่อทำการปรับปรุงครุภัณฑ์ (Adjustment)

| O Books                                                         |                                       |                              | _ = ×              |
|-----------------------------------------------------------------|---------------------------------------|------------------------------|--------------------|
| Asset Number                                                    | 1000001                               | Reference Number             |                    |
| Book                                                            | NR FA BOOK                            | Comments                     |                    |
| <ul> <li>Financial Information</li> <li>Current Cost</li> </ul> | 25 000 00                             | VTD Depreciation             | 4 166 50           |
| Original Cost                                                   | 25,000.00                             | Accumulated Depreciation     | 4,166.50           |
| Salvage Value Type Amount                                       |                                       | Salvage Value Percent        | %                  |
| Salvage Value 1.00                                              |                                       | Revaluation Ceiling          |                    |
| Recoverable Cost                                                | Recoverable Cost 24,999.00            |                              | 0.00               |
| Net Book Value                                                  | 20,833.50                             |                              |                    |
| Depreciation Group Ass                                          | et Short Fiscal Year Imp              | airment                      |                    |
| Method                                                          |                                       |                              |                    |
| Method                                                          | STL                                   | 🗹 Depreciate                 |                    |
| Life Years                                                      | 4                                     | Date in Service              | 01-FEB-2015        |
| Months                                                          | 0                                     | Prorate Convention           | RMUTI              |
|                                                                 |                                       | Prorate Date                 | 01-FEB-2015        |
| Bonus Rule                                                      |                                       | Amortization Start Date      |                    |
| <ul> <li>Depreciation Limit</li> </ul>                          |                                       | A <u>m</u> ortize Adjustment |                    |
| Туре                                                            | · · · · · · · · · · · · · · · · · · · | Ceiling                      |                    |
| Limit Amount                                                    |                                       |                              |                    |
| Percent                                                         | %                                     |                              | 4.1 CIICK4         |
|                                                                 |                                       | Unplanned Depreciation       | one <u>C</u> ancel |

#### ปรับปรุงข้อมูลต่าง ๆ ให้ถูกต้อง

- Click → Done ระบบจะทำการบันทึกรายการปรับปรุง

### บทที่ 5 : การโอนย้ายครุภัณฑ์ (Transfer)

5.1 การโอนย้ายครุภัณฑ์ (Transfer) หมายถึง การโอนย้ายครุภัณฑ์จากสถานที่ตั้งหนึ่งไปยังอีกสถานที่หนึ่ง

| Find Assets     |                 |                                         |
|-----------------|-----------------|-----------------------------------------|
|                 |                 |                                         |
| By Asset Detail |                 |                                         |
| Ass             | set Number      | Description                             |
| Т               | ag Number       | Category [1]                            |
| Sei             | rial Number     | Asset Key                               |
| Warrar          | nty Number      | Asset Type                              |
|                 | Status          |                                         |
| By Book         |                 |                                         |
| -,              | Book            | NR FA BOOK Group Asset                  |
| Date            | in Sorvico      | Show Disabled Groups                    |
| -By Assignment  | Asset Catego    | 5.1 ระบุ1                               |
| Emnl            | รห์สัตรุร       | ĭ≅มฑ์ <mark>1111-1111-060-03-124</mark> |
| – Emp           | รายละเอียดเพิ่ม | ติม1                                    |
| Expen           | รายละเอียดเพิ่ม | я́н2                                    |
| By Source Line  | หมา             | มเหตุ                                   |
| Su              | เลขที่สั        | มญา                                     |
| Invo            | ий              | มหมั                                    |
|                 |                 | ( <u></u> )                             |
| Proj            |                 | QK Cancel Clear (Help)                  |
| By Lease        |                 |                                         |
| Lea             | ise Number      | Lessor                                  |
|                 | Description     |                                         |
|                 |                 | 5.1 Click2                              |
|                 |                 | Clear Additions QuickAdditions Find     |
|                 |                 |                                         |

#### Navigator -> Assets -> Asset Workbench

#### ค้นหา Asset

- [] ระบุรหัสครุภัณฑ์ที่ต้องการโอนย้าย
- Click  $\rightarrow$  Find

| Asset Number | Description              | Tag Number   | Category | Serial Number | Asset Key |   |
|--------------|--------------------------|--------------|----------|---------------|-----------|---|
| 1000001      | คองหรัวเตอร์ (รีเน็คบุค) |              | 1060.003 |               | 0000      |   |
|              |                          |              |          |               |           |   |
|              |                          |              |          |               | l         |   |
|              |                          |              |          |               |           |   |
|              |                          |              |          |               | [         |   |
|              |                          |              |          |               |           |   |
|              |                          |              | [        |               |           |   |
|              |                          |              |          |               |           |   |
|              |                          |              |          |               |           |   |
|              |                          |              |          |               |           |   |
| 4            | 5.1                      | Click3       |          |               |           | Þ |
| Addi         | tions                    | CKANADALIOUS | Source L | ines          | Books     |   |

- **Click Assignments** เพื่อทำการโอนย้ายครุภัณฑ์ (Transfer)

|                | Asset Num<br>B                   | ook NR FA BOOK  |        | Re                | ference Number<br>Transfer Date | D1-0CT-2015 |    |           |
|----------------|----------------------------------|-----------------|--------|-------------------|---------------------------------|-------------|----|-----------|
|                | Comme<br>Distribution<br>Total U | set             |        | 5.1 ระบุ4         | l of Measure<br>ts to Assign    | D           | 1  |           |
| Init<br>Change | Units Na                         | Employee<br>ame | Number | Expense Account   |                                 | Location    |    |           |
| 1              | 1                                |                 |        | 01 550 1123 000 5 | 105010127.0000                  | 1123.000    |    |           |
|                |                                  |                 | -      | Urbou minutes     | 103010122.0000                  |             |    |           |
|                |                                  |                 | 1      |                   |                                 | ļ           |    |           |
|                |                                  |                 | -      | 10                |                                 | -           |    |           |
|                |                                  |                 | 1      | 30                |                                 | 1           |    |           |
|                |                                  |                 |        |                   |                                 |             |    |           |
|                | +                                |                 |        |                   |                                 |             | 11 |           |
|                | -                                |                 |        |                   |                                 | - /         |    | 5.1 Click |

- Units Change ระบุ -1 หมายถึงการโอนออก แล้วเลื่อนลูกศรลงมา 1 บรรทัด ให้ระบุ 1 ซึ่ง หมายถึงการโอนเข้า
- Expense Account ระบุรหัสบัญชีค่าเสื่อมราคาใหม่
- Location ระบุหน่วยงานใหม่
- Click → Done ระบบจะทำการบันทึกรายการโอนย้ายครุภัณฑ์

### บทที่ 6 : การจำหน่ายครุภัณฑ์ (Retirement)

6.1 เมื่อมีการขาย, บริจาค, ครุภัณฑ์ชำรุดไม่สามารถใช้งานได้หรือครุภัณฑ์สูญหาย ให้ทำการจำหน่ายครุภัณฑ์

| Find Assets      |                               |                            |             |                      |
|------------------|-------------------------------|----------------------------|-------------|----------------------|
| -By Asset Detail |                               |                            |             |                      |
| Dy Asset Detail  | eat Numhar                    |                            | Description |                      |
| со.<br>т         | og Number                     |                            | Cotogory    | [ [11]               |
| Carial Number    |                               | Category                   |             |                      |
| Sei              | nai Number                    |                            | Asset Key   |                      |
| VVarrai          | nty Number                    |                            | Asset Type  |                      |
|                  | Status                        |                            |             |                      |
| By Book          |                               |                            |             |                      |
|                  | Book                          | NR FA BOOK                 | Group Asset |                      |
| Date             | o in Sorvico<br>OAsset Catego | ry 🦯                       | 61581 1     | Show Disabled Groups |
| -By Assignment   |                               |                            | 0.1 3041    |                      |
| Empl             | รหัสครุ                       | ภัณฑ์ 1111-1111-060-03-124 | <b>^</b>    |                      |
| Expen            | รายละเอียดเพิ่ม               | IGN1                       |             |                      |
| -By Source Line  | รายสะเอยตเพล                  |                            |             |                      |
| Su               | เลขที่สั                      | ับญา                       |             | D                    |
| Invo             | ий                            | ายหมั                      |             |                      |
|                  |                               |                            |             |                      |
| Proi             |                               |                            | OK          | Cancel Clear Heln    |
| By Lease         |                               |                            |             |                      |
| Lea lea          | ise Numher                    |                            | Lessor      |                      |
| 200              | Description                   |                            | 20000       |                      |
|                  | Description                   |                            |             | 6.1 Click2           |
|                  |                               | Close Addit                | iono Ouio   | kAdditions Find      |
|                  |                               |                            |             | rinu /               |

#### Navigator -> Assets -> Asset Workbench

#### ค้นหา Asset

- [] ระบุรหัสครุภัณฑ์ที่ต้องการจำหน่าย
- Click  $\rightarrow$  Find

| Asset Number | Description                                                                                                    | Tag Number | Category                              | Serial Number | Asset Key |  |
|--------------|----------------------------------------------------------------------------------------------------|------------|---------------------------------------|---------------|-----------|--|
| 1000001      | กอมพ่วเตอร์ (วิมิกบุก)                                                                                          |            | 1060.008                              |               | 0000      |  |
|              |                                                                                                    |            |                                       |               |           |  |
|              |                                                                                                    |            |                                       |               |           |  |
|              |                                                                                                    |            | · · · · · · · · · · · · · · · · · · · |               |           |  |
|              |                                                                                                    |            |                                       |               |           |  |
|              |                                                                                                    |            |                                       |               |           |  |
|              |                                                                                                    |            |                                       |               |           |  |
|              |                                                                                                    |            |                                       |               |           |  |
|              |                                                                                                    |            | 1                                     |               |           |  |
|              |                                                                                                    |            | l I                                   |               |           |  |
|              |                                                                                                    |            |                                       |               |           |  |
|              |                                                                                                    |            |                                       |               |           |  |
|              |                                                                                                    |            |                                       |               |           |  |
| 4            |                                                                                                    | 155        |                                       |               |           |  |
|              | time in the second second second second second second second second second second second second second second s |            | 6.1 Click                             | 3             | Basks     |  |

- Click Retirements เพื่อทำการจำหน่ายครุภัณฑ์

| O Detiromente         |            | 6.1 ระบุ4                  |                     |
|-----------------------|------------|----------------------------|---------------------|
| Reinements            |            |                            |                     |
| Asset Number          | 1000001    | Reference Number           |                     |
| Book                  | NR FA BOOK | Retire Date                | 01-OCT-2015         |
| Comments              |            | Status                     | Pending []          |
|                       | li -       |                            |                     |
| Retirement Details    |            |                            |                     |
| Current Units         | 1          | Current Cost               | 25,000.00           |
| Units Retired         | 1          | Cost Retired               | 25,000.00           |
| Retirement Type       | ขาย        | Proceeds of Sale           | 0.00                |
|                       |            | Cost of Removal            | 0.00                |
| Retirement Convention | RMUTI      | Gain/Loss Amount           |                     |
| Straight Line Method  |            | Life Years                 | Months              |
| Check/Invoice         |            | Sold To                    |                     |
| Trade in Asset        |            | Description                |                     |
|                       |            | ,                          |                     |
| Group Asset           |            |                            |                     |
| Group Asset           |            | Recognize Gain and Loss    | <b></b>             |
| Reduction Rate        | %          |                            |                     |
| Reserve Retired       |            | Prior Year Reserve Retired |                     |
|                       |            |                            | 6.1 Click5          |
| Subcompo              |            | Reinstate                  | ione <u>V</u> ancei |

- **Book** ระบุสมุดบัญชีครุภัณฑ์ของวิทยาเขต
- Retire Date ระบุวันที่ทำการจำหน่าย
- Units Retired ระบุจำนวนที่ต้องการจำหน่าย
- **Retirement Type** ระบุประเภทการตัดจำหน่าย
- **Proceeds of Sale** ระบุจำนวนเงินที่จำหน่ายได้ (ถ้ามี)
- Click → Done ระบบจะทำการบันทึกรายการจำหน่ายครุภัณฑ์

#### 6.2 การคำนวณกำไร/ขาดทุนจากการจำหน่ายครุภัณฑ์

#### Navigator -> Depreciation -> Calculate Gains and Losses

| 🕸 Navigator - NR - ระบบครุภัณฑ์                                                                                                    | <b>—</b> ×   |
|----------------------------------------------------------------------------------------------------|--------------|
| Functions Documents                                                                                                    |              |
| Functions       Documents         Depreciation: Calculate Gains and Losses         Calculate gains and losses for retirements         + Inquiry         + Assets         + Mass Additions         • Depreciation         Run Depreciation         Projections         Calculate Gains and Losses         What-If Analysis         Rollback Depreciation         Override         + Journal Entries | Top Ten List |
| + Other                                                                                                    | <u>Open</u>  |

| ⊂ Submit Request       | ×                                |
|------------------------|----------------------------------|
|                        | Сору                             |
| Name<br>Operating Unit | Calculate Gains and Losses       |
| Parameters             |                                  |
| Book NR FA BOOK        | 6.2 ระบุ1<br>ศูนย์กลางมหาวิทยาลย |
|                        | QK Clear Help                    |
|                        | Save all Output Files            |
| Layout                 | Qptions                          |
| Notify<br>Print to     | noprint 6.2 Click2               |
| Help ( <u>C</u> )      | Sub <u>m</u> it Ca <u>n</u> cel  |

- Book

#### ระบุสมุดบัญชี

- Click → Submit ระบบจะทำการคำนวณกำไร/ขาดทุนจากการจำหน่ายครุภัณฑ์

#### 6.3 การตรวจสอบกำไร / ขาดทุนจากการจำหน่ายครุภัณฑ์

| Retirements           |            |                                       |                    |
|-----------------------|------------|---------------------------------------|--------------------|
|                       |            |                                       |                    |
| Asset Number          | 1000001    | Reference Number                      | 1002               |
| Book                  | NR FA BOOK | Retire Date                           | 01-OCT-2015        |
| Comments              |            | Status                                | Processed [ ]      |
| - Patirament Dataile  |            |                                       |                    |
| Current Unite         | 1          | Current Cost                          | 25.000.00          |
| Units Patirad         | 1          | Cost Patirad                          | 25,000,00          |
| Potiromont Type       |            | Proceeds of Sale                      | 0.00               |
| Kemement Type         |            | Cost of Removal                       | 0.00               |
| Potiromant Convention | DMIITI     | Cost of Removal                       | -20.833.50         |
| Retirement Convention | RMOT       | Gail/Loss Anoun                       | -20,000.00         |
| Straight Line Method  |            | Life Years                            | Months             |
| Check/Invoice         |            | Sold To                               |                    |
| Trade in Asset        |            | Description                           | [ ]                |
| - Group Accet         |            |                                       |                    |
| Group Asset           |            | Recognize Gain and Loss               | <b></b>            |
| Peduction Pate        |            | Recognize Gain and 2000               |                    |
| Reduction Nate        |            | Prior Vear Reserve Petired            |                    |
|                       |            |                                       |                    |
|                       |            | · · · · · · · · · · · · · · · · · · · |                    |
| Subcompo              | onents     | <u>R</u> einstate D                   | one <u>C</u> ancel |
|                       |            |                                       |                    |

เมื่อคำนวณกำไร/ขาดทุนจากการจำหน่ายครุภัณฑ์แล้ว สามารถตรวจสอบข้อมูลการคำนวณได้

- Click → Reinstate ถ้าต้องการยกเลิกการจำหน่ายครุภัณฑ์

| Asset Number          | 1000001    | Reference Number           | 1002           |        |  |
|-----------------------|------------|----------------------------|----------------|--------|--|
| Book                  | NR FA BOOK | Retire Date                | te 01-0CT-2015 |        |  |
| Comments              |            | Status                     | Reinstate      | 1      |  |
| Retirement Details    |            |                            |                |        |  |
| Current Units         | 1          | Current Cost               | 25,0           | 00.00  |  |
| Units Retired         | 1          | Cost Retired               | 25,0           | 00.00  |  |
| Retirement Type       |            | Proceeds of Sale           |                | 0.00   |  |
|                       |            | Cost of Removal            |                | 0.00   |  |
| Retirement Convention | RMUTI      | Gain/Loss Amount           | -20,6          | 133.60 |  |
| Straight Line Method  |            | Life Years                 | Months         |        |  |
| Check/Invoice         |            | Sold To                    |                |        |  |
| Trade in Asset        |            | Description                |                | 1      |  |
| roup Asset            |            |                            |                |        |  |
| Group Asset           |            | Recognize Gain and Loss    |                | - 2    |  |
| Reduction Rate        | %          |                            |                |        |  |
| Reserve Retired       |            | Prior Year Reserve Retired |                |        |  |
|                       |            |                            |                |        |  |
| Subcomp               | anerta     | Undo Reinstatement         | Ione Cancel    |        |  |

### บทที่ 7 : การคำนวณค่าเสื่อมราคาและการปิด Period

### 7.1 Navigator -> Depreciation -> Run Depreciation

| 🕸 Navigator - NR - ระบบครุภัณฑ์                                                                                                    |                |
|----------------------------------------------------------------------------------------------------|----------------|
| Functions Documents                                                                                                    |                |
| Depreciation:Run Depreciation<br>Run depreciation and close current period                                                                                                    |                |
| <ul> <li>+ Inquiry</li> <li>+ Assets</li> <li>+ Mass Additions</li> <li>- Depreciation</li> <li>Run Depreciation</li> <li>Projections</li> <li>Calculate Gains and Losses</li> <li>What-If Analysis</li> <li>Rollback Depreciation</li> <li>Override</li> <li>+ Journal Entries</li> <li>+ Other</li> </ul> | Top Ten List   |
|                                                                                                    | ( <u>O</u> pen |

| Run Depreciat | ion                    |            |
|---------------|------------------------|------------|
| Book          | NR FA BOOK             |            |
| Period        | OCT-15                 |            |
|               | □ <u>C</u> lose Period | 7.1 Click1 |
|               |                        | Run        |

- BOOK ระบุสมุดบัญชีครุภัณฑ์ของวิทยาเขต
- Period ระบบจะ Default มาให้ตาม Period ปัจจุบัน
- 🔲 Close Period ไม่ต้อง Click ถ้าต้องการ Run เพื่อดูค่าเสื่อมราคา แต่ยังไม่ต้องการปิด Period
- 🗹 Close Period Click เมื่อต้องการปิด Period ของระบบงาน Fixed Asset
- <u>หมายเหต</u> Period ของระบบครุภัณฑ์ถ้าปิดแล้วไม่สามารถที่จะกลับไปเปิดได้และเมื่อปิด Period แล้วระบบจะเปิด Period ถัดไปให้อัตโนมัติ
  - Click  $\rightarrow$  Run

| 🗢 Cautio | on                                | ×                       |
|----------|-----------------------------------|-------------------------|
|          | APP-OFA-48291: Run depreciation?  | Once the program closes |
| -        | the period, you cannot reopen it. | 7.1 Click2              |
|          |                                   | <u>OK</u>               |
|          |                                   |                         |

- Click  $\rightarrow$  OK

### บทที่ 8 : การค้นหารายการครุภัณฑ์ และดูประวัติของครุภัณฑ์

8.1 ดูรายละเอียดของ Asset ว่า Asset นั้นมีข้อมูลทางการเงิน การคิดค่าเสื่อมราคา ราคาทุนและรายการบัญชีที่เกิดขึ้น ว่ามีอะไรบ้าง และมีการบันทึกบัญชีอย่างไรบ้าง

Navigator -> Inquiry -> Financial Information

| 🕸 Navigator - NR - ระบา                               | เตรุภัณฑ์                    |          |
|-------------------------------------------------------|------------------------------|----------|
| Functions Docu                                        | ments                        |          |
| Inquiry:Financial In                                  | formation                    |          |
| Inquire on financial                                  | and depreciation information |          |
| - Inquiry<br>Financia<br>Transac                      | al Information tion History  |          |
| + Assets<br>+ Mass Add<br>+ Depreciat<br>+ Journal En | itions<br>on<br>ntries       |          |
| P Find Assets                                         |                              |          |
| By Asset Detail                                       |                              |          |
| Asset Number                                          | Description                  |          |
| Tag Number                                            | Category                     | [1]]     |
| Serial Number                                         | Asset Key                    |          |
| Warranty Number                                       | Asset Type                   | -        |
| Status                                                |                              |          |
| By Book                                               |                              |          |
| Book NF                                               | FA BOOK Group Asset          |          |
| Dates in Service<br>Asset Category                    | Show Disabled Grouns         |          |
| By Assignment                                         | 8.1 ระบ1                     |          |
| Empl รหสัตรุภษร                                       | 1 1111-1111-060-03-124       | <u> </u> |
| Expen รายละเอียดเพิ่มเติม                             | 2                            | - L      |
| By Source Line איזשראיז                               | 4                            |          |
| Sul เลขที่สัญญ                                        | n                            |          |
| Invo หน่วยนั                                          |                              |          |
| PO Number                                             |                              |          |
| Proj                                                  | QK Cear Help                 |          |
| By Lease                                              |                              |          |
| Lease Number                                          | Lessor                       |          |
| Description                                           | 8.1 Click2                   |          |
| (                                                     |                              | Find     |
|                                                       |                              | r inu    |

ระบุรหัสครุภัณฑ์ ที่ต้องการตรวจสอบข้อมูลที่ [ ] จากนั้น Click → Find

### มหาวิทยาลัยเทคโนโลยีราชมงคลอีสาน

| Asset Number | Description           | Tag Number | Category     | Serial Number | Asset Key |  |
|--------------|-----------------------|------------|--------------|---------------|-----------|--|
| 000001       | คอมพิวเตอร์ (โน๊คบุค) |            | 1060.006     |               | 0000      |  |
|              |                       |            |              |               |           |  |
|              |                       |            |              |               |           |  |
|              |                       |            |              |               |           |  |
|              |                       |            |              |               |           |  |
|              |                       |            |              |               |           |  |
|              |                       |            |              |               |           |  |
|              |                       |            | 1            |               |           |  |
|              |                       |            |              |               |           |  |
|              |                       |            |              |               |           |  |
|              |                       |            |              |               |           |  |
|              |                       |            | 1            |               |           |  |
|              |                       |            | 1            |               |           |  |
|              |                       |            |              |               |           |  |
|              |                       |            |              |               |           |  |
|              |                       |            |              |               | L         |  |
|              |                       |            |              |               | ι         |  |
|              |                       |            | Click 2      |               |           |  |
|              |                       |            | . CIICK3     |               |           |  |
|              | Assignments           |            | Source Lines | Books         |           |  |

 Click → Assignment เป็นรายละเอียดบัญชีค่าเสื่อมราคา (Expense Account) และ สถานที่ตั้ง (Location) ของครุภัณฑ์

| 🗢 Assignm | ents - 1000001 |          |                                        |          |          |
|-----------|----------------|----------|----------------------------------------|----------|----------|
|           |                |          |                                        |          |          |
|           |                | Employee |                                        |          |          |
| Units     | Employee Name  | Number   | Expense Account                        | Location |          |
| 1         |                |          | 01.550.1111.000.5105010127.00000.00000 | 1111.000 | <b>A</b> |
| n –       |                |          |                                        |          |          |
| n –       |                | 1        |                                        |          |          |
| nr        |                |          |                                        |          |          |
|           |                |          |                                        |          |          |
| UL        |                |          |                                        |          |          |
|           |                |          |                                        |          |          |
|           |                |          |                                        |          |          |
| ň         |                | 1        |                                        |          |          |
| - H       |                | <u></u>  |                                        |          |          |
|           |                |          |                                        |          |          |
| <u> </u>  |                |          |                                        |          |          |
|           |                |          |                                        |          |          |
|           |                |          |                                        |          |          |
| ň         |                | í        |                                        |          |          |
| n         |                |          |                                        |          |          |
|           |                |          |                                        |          |          |
| <u> </u>  |                |          |                                        |          |          |
|           | ][             |          |                                        |          |          |
|           |                |          |                                        |          |          |
|           |                |          |                                        |          |          |
|           |                |          |                                        |          |          |
|           |                |          |                                        |          |          |
|           |                |          |                                        |          |          |

| Asset Number | Description            | Tag Number | Category | Serial Number | Asset Key |     |
|--------------|------------------------|------------|----------|---------------|-----------|-----|
| 1000001      | กอมเร็วเตอร์ (โพ็คบุค) |            | 1060.006 |               | 0000      |     |
|              |                        | _          |          |               |           |     |
|              | i                      |            | i –      |               |           |     |
|              |                        |            |          |               |           |     |
|              |                        |            |          |               |           |     |
|              |                        |            | i        |               |           |     |
|              |                        |            |          |               |           |     |
|              |                        |            |          |               |           |     |
|              | !                      |            |          | i             |           |     |
|              |                        |            | 1        | i             |           |     |
|              | -i                     |            | 1        |               |           |     |
|              |                        |            | ]        |               |           |     |
|              |                        |            |          |               | L         |     |
|              |                        |            |          |               | 8.1 Cli   | ck4 |
|              |                        |            |          |               |           |     |

- Click → Books แสดงรายละเอียดการคิดค่าเสื่อมราคาและการบัญทึกบัญชี

| NR FA BOOK                             | Currency<br>THB                                   | Cest F<br>25,000.00          | tecoverable C<br>24,998 | t teo<br>00                | let Book<br>20,3 | Value<br>112.68 | YTD Depreciation<br>4,837 31 | D                         | epreciation<br>4,897.31 | Ledger<br>Herr Berns - No * |           |
|----------------------------------------|---------------------------------------------------|------------------------------|-------------------------|----------------------------|------------------|-----------------|------------------------------|---------------------------|-------------------------|-----------------------------|-----------|
| Original Cost                          | 25,000.00                                         |                              | Method                  | STL                        |                  |                 |                              | Canacity                  | - 100                   | -                           |           |
| Salvage Value                          | 1                                                 |                              | Life Years              | 4                          | Months           | 0               | YTD F                        | roduction                 |                         |                             |           |
| Date in Service                        | 01-FEB-2015                                       | 70                           | fe End Date             |                            |                  |                 | LTD P                        | roduction                 |                         | 1                           |           |
| Prorate Convention                     | RMUTT                                             |                              | Basic Rate              |                            | 8                |                 | De                           | pr Ceiling                |                         |                             |           |
| Prorate Date                           | 01-FEB-2015                                       | A                            | justed Rate             |                            |                  |                 | Revaluati                    | on Ceiling                |                         |                             |           |
|                                        | ✓ Depreciate                                      |                              | Bonus Rule              |                            |                  |                 | Revaluation                  | n Reserve                 |                         | 0                           |           |
|                                        | Vestment Tax Credit                               | Hemaining                    | am DPIS Yea             | rs 3                       | Month            | 8 4             | YTD Bonus De                 | areciation                |                         | 0                           |           |
|                                        |                                                   | From Pro                     | rate Date Yea           | rs 3                       | Month            | s d             | LTD Bonus De                 | preciation                |                         | 0                           |           |
|                                        |                                                   |                              |                         |                            |                  |                 |                              |                           |                         |                             |           |
| epreciation Cost F                     | fistory Impairment                                |                              | 8.1.2                   |                            |                  |                 |                              |                           |                         | 0.1.1                       | -1        |
| Period                                 | tistory Impairment<br>Total<br>Amount             | Peprecists                   | 8.1.2                   | tment                      | Bonu             | s Depreci       | ation Bonus                  | Adjustment<br>Amount      |                         | Revaluation<br>Amortization |           |
| Period<br>OCT-15                       | tistory Impairment<br>Total<br>Amount<br>4,687-31 | Pepreciata<br>Amdu<br>520.6  | 8.1.2                   | tment<br>mount<br>4,168 50 | Bonu             | s Depreci<br>An | ation Bonus<br>nount         | Adjustment<br>Amount<br>D |                         | Revaluation<br>Amortization |           |
| Period<br>OCT-15                       | fistory Impairment<br>Total<br>Amount<br>4,687.31 | Peprecials<br>Amoun<br>520.6 | 8.1.2                   | tment<br>4,168-50          | Bonu             | s Depreci<br>An | ation Bonus<br>nount         | Adjustment<br>Amount<br>D |                         | Revaluation<br>Amodization  |           |
| Period<br>OCT-15                       | fistory Impairment<br>Total<br>Amount<br>4,667-31 | Pepreciata<br>Amou<br>520.6  | 8.1.2                   | tment<br>4,168-50          | Bonu             | s Depreci<br>An | ation Benus                  | Adjustment<br>Amount<br>D |                         | Revaluation<br>Amorfization |           |
| Period<br>OCT-15                       | fistory Impairment<br>Total<br>Amount<br>4,687,31 | Peprecista<br>Amou<br>520.6  | 8.1.2                   | 4,168.50                   | Bonu             | s Depreci<br>An | ation Bonus                  | Adjustment<br>Amount<br>D |                         | Revaluation<br>Amodization  |           |
| epreciation Cost +<br>Period<br>OCT-15 | fistory Impairment<br>Total<br>Amount<br>4,687-31 | Pepreciata<br>Amdu-<br>520.6 | 8.1.2                   | 4,168.50                   | Bonu             | s Depreci<br>An | ation Bonus                  | Adjustment<br>Amount<br>D |                         | Revaluation<br>Amortization | 8 1 Click |

- 8.1.1 แสดงรายละเอียดทั่วไปของครุภัณฑ์ เช่น มูลค่าทรัพย์ Net Book Value ค่าเสื่อมราคา ค่า เสื่อมราคาสะสม วันที่เริ่มใช้งานครุภัณฑ์ อายุการใช้งานเด็ม อายุการใช้งานที่เหลืออยู่ เป็นตัน
- 8.1.2 แสดงรายละเอียดค่าเสื่อมราคาในแต่ละ Period
- Click → Transactions เพื่อดูว่า แต่ละ Period มีการทำรายการอื่นๆ เช่น Addition, Transfer, Adjustment หรือ Retirement หรือไม่

### มหาวิทยาลัยเทค โน โลยีราชมงคลอีสาน

| eference<br>umber | Transaction Type     | Asset Number - Description      | — Periods<br>Effective | Entered |                                                                                                    |
|-------------------|----------------------|---------------------------------|------------------------|---------|----------------------------------------------------------------------------------------------------|
|                   | ADDITION             | 1000001 - คอมพิวเตอร์ (โน็คบุค) | FEB-15                 | OCT-15  |                                                                                                    |
|                   | TRANSFER IN          | 1000001 - คอมพิวเตอร์ (โน๊คบุค) | FEB-15                 | OCT-15  |                                                                                                    |
|                   | RECLASS              | 1000001 - คอมพิวเตอร์ (โน๊คบุค) | OCT-15                 | OCT-15  |                                                                                                    |
| 001               | TRANSFER             | 1000001 - คอมพิวเตอร์ (โน๊คบุค) | OCT-15                 | OCT-15  |                                                                                                    |
| 002               | FULL RETIREMENT      | 1000001 - คอมพิวเตอร์ (โน๊คบุค) | OCT-15                 | OCT-15  |                                                                                                    |
| 003               | REINSTATEMENT        | 1000001 - คอมพิวเตอร์ (โน๊คบุค) | OCT-15                 | OCT-15  |                                                                                                    |
|                   |                      |                                 |                        |         |                                                                                                    |
|                   |                      |                                 |                        |         |                                                                                                    |
|                   |                      |                                 |                        |         |                                                                                                    |
|                   |                      |                                 |                        |         |                                                                                                    |
|                   |                      |                                 |                        |         |                                                                                                    |
|                   |                      |                                 |                        |         |                                                                                                    |
|                   |                      |                                 |                        |         |                                                                                                    |
|                   |                      |                                 |                        |         |                                                                                                    |
|                   |                      | A                               | ~                      |         |                                                                                                    |
| Во                | ok NR FA BOOK        |                                 |                        |         | 8.1.Click                                                                                                    |
|                   | Amortized Adjustment |                                 |                        |         | Constant of Constant of Consta |
| Commer            | ute                  |                                 |                        | Deteile |                                                                                                    |

- เลือกรายการ ที่ต้องการดูรายละเอียดจากตัวอย่างดูรายละเอียดของการ Addition
   Click → Details

| Transaction Det | tail         |               |               |   |                  |                     |  |
|-----------------|--------------|---------------|---------------|---|------------------|---------------------|--|
| <b></b>         |              |               |               |   |                  |                     |  |
|                 | Current Cost | Original Cost | Salvage Value |   | Recoverable Cost | Revaluation Ceiling |  |
| After           | 25,000.00    | 25,000.00     |               | 1 | 24,999.00        |                     |  |
|                 |              |               |               |   |                  |                     |  |
|                 |              |               |               |   |                  |                     |  |
|                 |              |               |               |   |                  |                     |  |

8.2 View Accounting Transaction เมื่อ Create Accounting แล้วสามารถเรียกดูรายการบัญชีของแต่ละ

Transaction ได้ ดังนี้

#### Navigator -> Inquiry -> Financial information

| 🚳 Navigator - NR - *                     | ະມຸມຄຽກໂນກັ 📕 🛛                           |
|------------------------------------------|-------------------------------------------|
| Functions D                              | ocuments                                  |
| Inquiry: Financia                        | I Information                             |
| Inquire on finan                         | cial and depreciation information         |
| - Inquiry                                | Top Ten List                              |
| Fina                                     | ncial Information                         |
| 🔹 Tran                                   | saction History                           |
| + Mass                                   | Additions                                 |
| + Depred                                 | station                                   |
| a lance                                  | Entrino                                   |
| Find Assets                              |                                           |
| By Asset Detail                          |                                           |
| Asset Number                             | Description                               |
| Tag Number<br>Sorial Number              | Category [11]                             |
| Warranty Number                          | Asset Type                                |
| Status                                   |                                           |
| By Book                                  |                                           |
| Book<br>Datas in Sanias                  | NR FA BOOK 8.2 גיין1 Show liceblad Crowns |
| By Assignment                            | N 🛛                                       |
| Empl รหลัดร                              | ภัษะที่ 1111-1111-060-03-124              |
| Expen รายละเอียดเพิ่ม<br>รายละเอียดเพิ่ม | ແต้มา                                     |
| By Source Line                           | ายเหตุ                                    |
| Su เลยที่ส                               | ji ti ti ti ti ti ti ti ti ti ti ti ti ti |
| Invo ии                                  |                                           |
| Proj                                     | QK Cancel Clear Help                      |
| By Lease                                 |                                           |
| Lease Number                             | Lessor                                    |
| Description                              | 8.2.Click2                                |
|                                          | Clear Additions QuickAdditions Find       |
|                                          |                                           |

ระบุรหัสครุภัณฑ์ ที่ต้องการตรวจสอบข้อมูลที่ [ ] จากนั้น Click → Find

| ssels        |                  |            |              |               |           | 1 (***) 124 |
|--------------|------------------|------------|--------------|---------------|-----------|-------------|
| 4            |                  |            |              |               |           |             |
| Asset Number | Description      | Tag Number | Category     | Serial Number | Asset Key |             |
| 1000001      | REARPHER (THREE) |            | 1060.005     |               | 0000      | -           |
|              |                  |            |              |               |           |             |
|              |                  |            |              |               |           |             |
|              |                  |            |              |               |           |             |
|              |                  |            |              |               |           |             |
|              |                  |            |              |               |           |             |
|              |                  |            |              |               |           |             |
|              |                  |            |              |               |           |             |
|              |                  |            |              |               |           |             |
|              |                  |            |              |               |           |             |
|              |                  |            |              |               |           |             |
|              |                  |            |              |               |           |             |
|              |                  |            |              | <u> </u>      |           |             |
|              |                  |            |              |               |           |             |
|              |                  |            |              | <u> </u>      |           |             |
| [4]          |                  |            |              |               |           | +1          |
|              |                  |            |              |               |           |             |
|              |                  |            |              |               |           |             |
|              | designments      |            | Source Lines | Books         |           |             |
|              |                  |            |              |               |           |             |

- Click  $\rightarrow$  Books

| Bock<br>NR FA BOOK                                               | Currency.                                                                          | 25,000.00                                                                                  | alula Cost<br>24,999.00                                                          | Net Book \<br>20,31                  | Vilue VID I<br>(2 00)       | 4 pio7.31                                                                                                    | egreciation<br>4,687 31 | Lodger<br>ann dirin - ic         |
|------------------------------------------------------------------|------------------------------------------------------------------------------------|--------------------------------------------------------------------------------------------|----------------------------------------------------------------------------------|--------------------------------------|-----------------------------|----------------------------------------------------------------------------------------------------|-------------------------|----------------------------------|
| Orginal Cost<br>Sakage Value<br>Dato is Service<br>Protecte Date | 25,080,00<br>T<br>T<br>ReaUT<br>OT FEES-2015<br>Degrecute<br>Newstreent Tax Credit | M<br>Life<br>Life End<br>Baue<br>Adjuarda<br>Permaning Life<br>From OP<br>Prans Provide Dr | ethod STi,<br>Vaars 4<br>Doto<br>Rate<br>Rote<br>Rote<br>S Years 3<br>de Years 3 | Martha<br>B<br>B<br>Hoetha<br>Martha |                             | Capacity<br>YTD Production<br>LTD Production<br>Bap Calling<br>Revaluation Receive<br>D Bonus Depreciation<br>D Bonus Depreciation |                         | 1<br>0<br>0                      |
| Period<br>STREET                                                 | Areasert<br>4,007,31                                                               | Depreciation<br>Amount<br>100.01                                                           | Adjud<br>Adjud<br>K, 1                                                           | nent Donus<br>ount<br>6.50           | Depreciation<br>Amount<br>0 | Bonus Adjustment<br>Amoun                                                                                                    |                         | Revaluation<br>Amortization<br>C |

- Click→ เลือก Period ที่ต้องการดูรายการบัญชีของค่าเสื่อมราคา
- Click  $\rightarrow$  Tools  $\rightarrow$  View Accounting

| ORACLE                                                                                |                                                                                                    |                                                             |                       |                                         |                                                            |                                                                                                    | 0                 | *         | Ф      | 9             | Logosti m       | AS MERCURY | •                 | 1        |
|---------------------------------------------------------------------------------------|----------------------------------------------------------------------------------------------------|-------------------------------------------------------------|-----------------------|-----------------------------------------|------------------------------------------------------------|----------------------------------------------------------------------------------------------------|-------------------|-----------|--------|---------------|-----------------|------------|-------------------|----------|
| Bubledger Journ<br>Personalize Guery (                                                | al Entry Lines                                                                                                   |                                                             |                       |                                         |                                                            |                                                                                                    |                   |           |        |               |                 |            |                   |          |
| Advanced Search                                                                       |                                                                                                    |                                                             |                       |                                         |                                                            |                                                                                                    |                   |           |        |               |                 |            |                   |          |
| Personatos "Advar<br>Specify parameters o<br>E Show tatte data<br>to throw tatte data | nced Search"<br>all Bearch: (Advance<br>and yabare to follor to<br>when all conditions a<br>when any condition b | Cover(FPD)<br>e data that in disuttige<br>in met.<br>e met. | ed in your templa and |                                         |                                                            |                                                                                                    |                   |           |        |               |                 |            |                   |          |
|                                                                                       | Lodger                                                                                                    | 18.1                                                        | M                     |                                         |                                                            |                                                                                                    |                   |           |        |               |                 |            |                   |          |
| Talacci                                                                               | ing magmont                                                                                                    |                                                             | ¥.                    |                                         |                                                            |                                                                                                    |                   |           |        |               |                 |            |                   |          |
| Natural Accou                                                                         | dit Segment                                                                                                    | 18.                                                         | 47                    |                                         |                                                            |                                                                                                    |                   |           |        |               |                 |            |                   |          |
|                                                                                       | OL Usiter                                                                                                    | 18                                                          | Y                     |                                         | 25                                                         |                                                                                                    |                   |           |        |               |                 |            |                   |          |
|                                                                                       |                                                                                                    | 00 2881                                                     | Add Antibur           | Accounted CR                            |                                                            | w and                                                                                                    |                   |           |        |               |                 |            |                   |          |
| Personalize Flow La<br>Personalize Vourse                                             | yout (CueryRematics)<br>Errors Lines"                                                                            | N)                                                          |                       |                                         |                                                            |                                                                                                    |                   |           |        |               |                 |            |                   |          |
| Select Sublodger J                                                                    | openal Colts Line:                                                                                               | Maw Trainaction                                             | Value Journal Citity  | 2C: front 1                             | 270                                                        |                                                                                                    |                   |           |        |               |                 |            |                   |          |
| Select Leiger                                                                         | Account                                                                                                    |                                                             |                       |                                         | Accountering                                               | tion                                                                                                    |                   | Di Date   |        | ounting Class | Accounted<br>DH | Accounted  | Suppor<br>Referen | the loss |
| <ul> <li>มหาวิสาร<br/>มหาวารสีมา</li> </ul>                                           | 61.000.0000.005                                                                                                  | 1299110105-00000                                            | 0000333 00000 00000   | 000000000000000000000000000000000000000 | 10000000000000000000000000000000000000                     | าสาคา อิสาม 200 ต่างสื่อเสาะกล่างสะสะ-หรุ<br>เสารณที่พระทำให้ 20000 จะเป็นบาลสื่อไม่ได่<br>1000 กละกรุณปีหกับการที่ว่าไม่ | ne <sub>i</sub> e | 0.007     | nh Air | *             |                 | 520.91     |                   |          |
| O western                                                                             | 01.552 +111.000                                                                                                  | 5 HERO 10 127 00000                                         | 0000000.00000.11310   | 000000000000000000000000000000000000000 | ณฑ์มาระสมสาร<br>พระบริการ - การการ<br>เป็นเป็นสารการการการ | างกังค่ะ เสียกัน สาขมภิพารสายสังไปประว<br>00000 มายมายมภิพายทั่วไป 80000<br>000000 กองกระเทิงการสายสังไป                  | las.              | 11-0(0.0) | ND Exe | etter         | 520.01          |            |                   |          |
|                                                                                       |                                                                                                    |                                                             |                       |                                         |                                                            |                                                                                                    |                   |           |        |               |                 |            |                   |          |
|                                                                                       |                                                                                                    |                                                             |                       |                                         |                                                            |                                                                                                    |                   |           |        |               |                 |            | SHIP 24           | -        |
|                                                                                       |                                                                                                    |                                                             |                       |                                         |                                                            |                                                                                                    |                   |           |        |               |                 |            |                   |          |

### บทที่ 9 : การพิมพ์เอกสารระบบครุภัณฑ์

#### 9.1 Navigator -> Other -> Submit a New Request $\rightarrow$ Submit

| 🕸 Navigator - NR - ระบบครุภัณฑ์                                                                                                    |                                                                                       | _ × |
|----------------------------------------------------------------------------------------------------|---------------------------------------------------------------------------------------|-----|
| Functions Documents                                                                                                    |                                                                                       |     |
| Other:Submit a New Request:Submit                                                                                                    |                                                                                       |     |
| Submit requests                                                                                                    |                                                                                       |     |
| <ul> <li>+ Inquiry</li> <li>+ Assets</li> <li>+ Mass Additions</li> <li>+ Depreciation</li> <li>+ Journal Entries</li> <li>- Other</li> <li>- Submit a New Request</li> </ul> Submit Change Organization Create Accounting | Top Ten List                                                                          |     |
|                                                                                                    |                                                                                       | Ď   |
| Submit a New Request<br>What type of request do you<br>Single Request<br>This allows you to submit a<br>Request Set<br>This allows you to submit a<br>requests.                                                            | ou want to run?<br>it an individual request.<br>it a pre-defined set of<br>9.1 Click1 |     |

### มหาวิทยาลัยเทคโนโลยีราชมงคลอีสาน

| <mark>⊃</mark> Subn | nit Request                                      |                                                                        |                         | Ε                                     |
|---------------------|--------------------------------------------------|------------------------------------------------------------------------|-------------------------|---------------------------------------|
| Run                 | n this Request −                                 |                                                                        | 9.1 ระบ2                | Сору                                  |
|                     | Name<br>Operating Unit<br>Parameters<br>Language | XX รายงานค่าเสื่อมราคา<br>NR FA BOOK:OCT-15:002:::<br>American English | Language Settings       | Debug Options                         |
| - At t              | hese Times<br>Run the Job                        | As Soon as Possible                                                    |                         | Schegule                              |
| — Upo               | on Completion<br>Layout<br>Notify                | ✓ Save all Output Files XXFA_SALVAGE_VALUE                             | □ B <u>u</u> rst Output | Options                               |
|                     | Print to                                         | noprint                                                                | Submit                  | Delivery Opts<br>9.1 Click3<br>Cancel |

- Name ระบุชื่อรายงาน
- Parameter ระบุเงื่อนไข
- Click  $\rightarrow$  Submit

### บทที่ 10 : การส่งข้อมูลรายการบัญชีจากระบบครุภัณฑ์ ไปยังระบบบัญชีแยกประเภททั่วไป

### **10.1** Navigator -> Create Accounting

| 📡 Navigator - NR - ระบบครุภัณฑ์                                                                                                    |              |
|----------------------------------------------------------------------------------------------------|--------------|
| <ul> <li>Navigator - NR - ระบบกรุภัณฑ์</li> <li>Functions Documents</li> <li>Create Accounting</li> <li>Create Accounting</li> <li>+ Inquiry</li> <li>+ Assets</li> <li>+ Mass Additions</li> <li>+ Depreciation</li> <li>+ Journal Entries</li> <li>+ Other</li> </ul> | Top Ten List |
| <ul> <li>Journal Entries</li> <li>+ Other</li> <li>Create Accounting</li> </ul>                                                                                                    |              |
|                                                                                                    | <u>Open</u>  |

|              | 14001                                |                       |                                                                                                    | Copy       |
|--------------|--------------------------------------|-----------------------|----------------------------------------------------------------------------------------------------|------------|
|              | N. Oraște Asservația                 |                       |                                                                                                    | ()         |
|              | Name Create Accountin                | g - Assets            |                                                                                                    |            |
| Operati      | ing Unit<br>OParameters              |                       |                                                                                                    |            |
| Para         | motora (NR PA BOOKS)                 |                       | un de la la company de la company de la company de la company de la company de la company de la company de la c |            |
| La           | Book Type Code                       | NR FA BOOK            | สูนย์กลางมหาวิทยาลป                                                                                             |            |
|              | Ledger                               | มทร.อีสาน - นตรราชสัง | ท                                                                                                    |            |
|              | Process Category                     |                       |                                                                                                    |            |
|              | End Date                             | 30-JUL-2015           |                                                                                                    |            |
| At these Tim | Accounting Mode                      | Final                 |                                                                                                    |            |
| Dun          | Errors Only                          | No                    |                                                                                                    |            |
| Nun          | Report                               | Detail                |                                                                                                    |            |
|              | Transfer to General Ledger           | Yes                   |                                                                                                    |            |
| Upon Compl   | Post in General Ledger               | No                    |                                                                                                    |            |
|              | General Ledger Batch Name            |                       |                                                                                                    |            |
|              | Include User Transaction Identifiers | No                    |                                                                                                    |            |
|              |                                      | (4)                   |                                                                                                    |            |
|              |                                      |                       | QK Cancel                                                                                                    | Clear Help |
| l            | Print to noprint                     |                       |                                                                                                    | s          |
|              |                                      |                       |                                                                                                    |            |

#### ระบุ Parameter

- **Book Type Code** เลือกสมุดบัญชีครุภัณฑ์ของวิทยาเขต --Ledger
- **Process Category** -
- End Date
- Accounting Mode -**Error Only**
- เลือก GL Ledger ของวิทยาเขต ไม่ระบุ
- ระบุวันที่ที่จะสร้างรายการบัญชี Final ถ้าต้องการให้ระบบสร้างและลงบัญชีให้ เลือก No
- Report เลือก Detail --
  - Transfer to General Ledger เลือก Yes
- Post in general Ledger เลือก No -
- Include User Transaction Identifiers เลือก No -
- Click → Submit ระบบจะส่งข้อมูลรายการบัญชีจากระบบครุภัณฑ์ ไปยังระบบบัญชี -แยกประเภททั่วไป